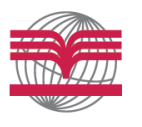

BSI Biochemical Systems International Srl

SEDE LEGALE: Via G.Ferraris, 220 52100 AREZZO - ITALIA Tel. +39 0575 984164 Fax +39 0575 984238 e-mail: biosys@biosyssit Car Soc € 100 000 iy Cap. Soc € 100.000 i.v.

DIVISIONE STRUMENTAZIONE: Via B. Buozzi, 253 50013 Campi Bisenzio (FI) - ITALIA Tel. +39 055 8963140 Fax +39 055 8997086 R.E.A. Arezzo n. 135344 Partita IVA 01736580513

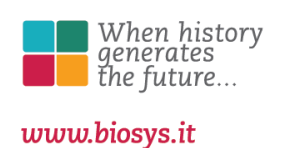

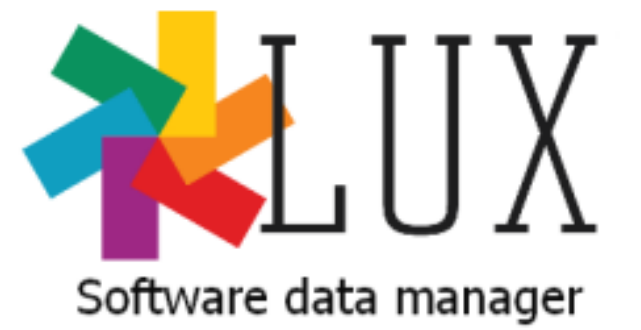

# MANUALE D'USO

610111\_ManualeLuxDataManager\_ITA\_V02.odt

**BIOCHEMICAL SYSTEMS INTERNATIONAL** 

### Indice

| 1. PRIME DI INIZIARE                                                                             | 3      |
|--------------------------------------------------------------------------------------------------|--------|
| Benvenuti                                                                                        | 3      |
| Requisiti minimi del PC                                                                          | 3      |
| 2. COME INIZIARE                                                                                 | 5      |
| Installazione e configurazione del software<br>Installazione automatica<br>Installazione manuale | 5<br>8 |
| 3. SCARICARE DATI E GENERARE REPORT                                                              | 9      |
| Trasferimento dati                                                                               | 11     |
| Stampa del report del paziente                                                                   | 14     |
| Report storici                                                                                   | 17     |
| Finestra opzioni                                                                                 | 19     |

### 1. Prime di iniziare

### Benvenuti

Benvenuti nel programma di gestione dati dello strumento LUX, LUX Data Management Software (LDMS). Questo programma e' stato sviluppato per uso professionale in modo da aiutare a tenere traccia e monitorare I vari parametri letti dallo strumento LUX (Glucosio, Colesterolo, Trigliceridi, Emoglobina, Colesterolo HDL, Colesterolo LDL, rapporto Chol/HDL e rapporto LDL/HDL. Il software LDMS permette di eseguire le seguenti operazioni:

- Trasferire le letture dal meter LUX al proprio PC
- Generare e stampare report immediati del paziente analizzato.
- Calcolare parametri statistici del test e della serie di dati selezionata.
- Evidenziare I risultati sopra e sotto I limiti di riferimento.
- Aggiungere informazioni anagrafiche al paziente e registrarlo nell'archivio storico insieme ai relativi risultati.
- Stampare report dell'andamento temporale di un certo parametro per pazienti presenti nell'archivio.

### Requisiti minimi del PC

Un computer con sistema operativo Microsoft Windows® con le seguenti caratteristiche

- 512 MHz Intel® Pentium 2 o migliore
- Minimo 256 MB diRAM
- 200 MByte di spazio su disco rigido
- Microsoft Windows® XP Home and Professional (SP2 or above),Windows® 7 or Windows® 8
- USB port per connettere il meter
- Stampante (per la stampa cartacea dei report)
- Mouse e tastiera o interfaccia touch screen

Materiale richiesto:

Cavo di interfaccia LDMS per connessione meter LUX alla porta USB del PC CD installazione contenente:

- software
- manuale d'uso (questo manuale)
- driver per cavo di interfaccia

#### NOTA:

Prima di iniziare il trasferimento dati e' necessario sia installare il software di gestione dati (LDMS), sia il driver USB necessario per il cavo di interfaccia. Ambedue questi software sono forniti nel CD d'installazione.

## 2. Come iniziare

#### Installazione e configurazione del software

Per installare correttamente il software di gestione dati del meter LUX (LDMS) occorre seguire le seguenti istruzioni.

Sia che il file sia stato scaricato da internet o che si sia ricevuto su CD-ROM o chiavetta USB sono possibili 2 tipi di installazione:

- installazione automatica
- **installazione manuale**.

Contenuto CD-ROM o chiavetta USB una volta inseriti nel computer e aperti:

| Name *       | Date modified     | Туре        | Size     |
|--------------|-------------------|-------------|----------|
| 鷆 driverUSB  | 4/7/2015 10:41 AM | File folder |          |
| 鷆 Software   | 4/7/2015 11:16 AM | File folder |          |
| 🌗 UserManual | 4/3/2015 3:51 PM  | File folder |          |
| 📄 ReadMe.txt | 4/3/2015 3:49 PM  | TXT File    | 1 KB     |
| 🚜 Setup.exe  | 4/8/2015 11:56 AM | Application | 2,383 KB |
|              |                   |             |          |

### Installazione automatica

E' il processo di installazione che si raccomanda di eseguire sempre. Per avviarlo basta fare doppio click sull'icona di Setup.exe:

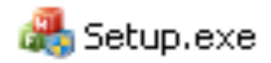

Questo processo potrebbe aprire una ulteriore finestra per passare a modalità di amministratore (qualora non lo si fosse già). In questo caso immettere le credenziali di amministratore per avere accesso all'installazione del programma.

| 🌏 Usei | r Account Contre                            | bl                                                            | x                          |
|--------|---------------------------------------------|---------------------------------------------------------------|----------------------------|
|        | Do you want to<br>publisher to m            | allow the following program f<br>ake changes to this computer | rom an unknown<br>?        |
|        | Program name:<br>Publisher:<br>File origin: | Setup.exe<br><b>Unknown</b><br>Hard drive on this computer    |                            |
| •      | Show details                                |                                                               | /es No                     |
|        |                                             | Change when                                                   | these notifications appear |

Si aprirà la seguente finestra:

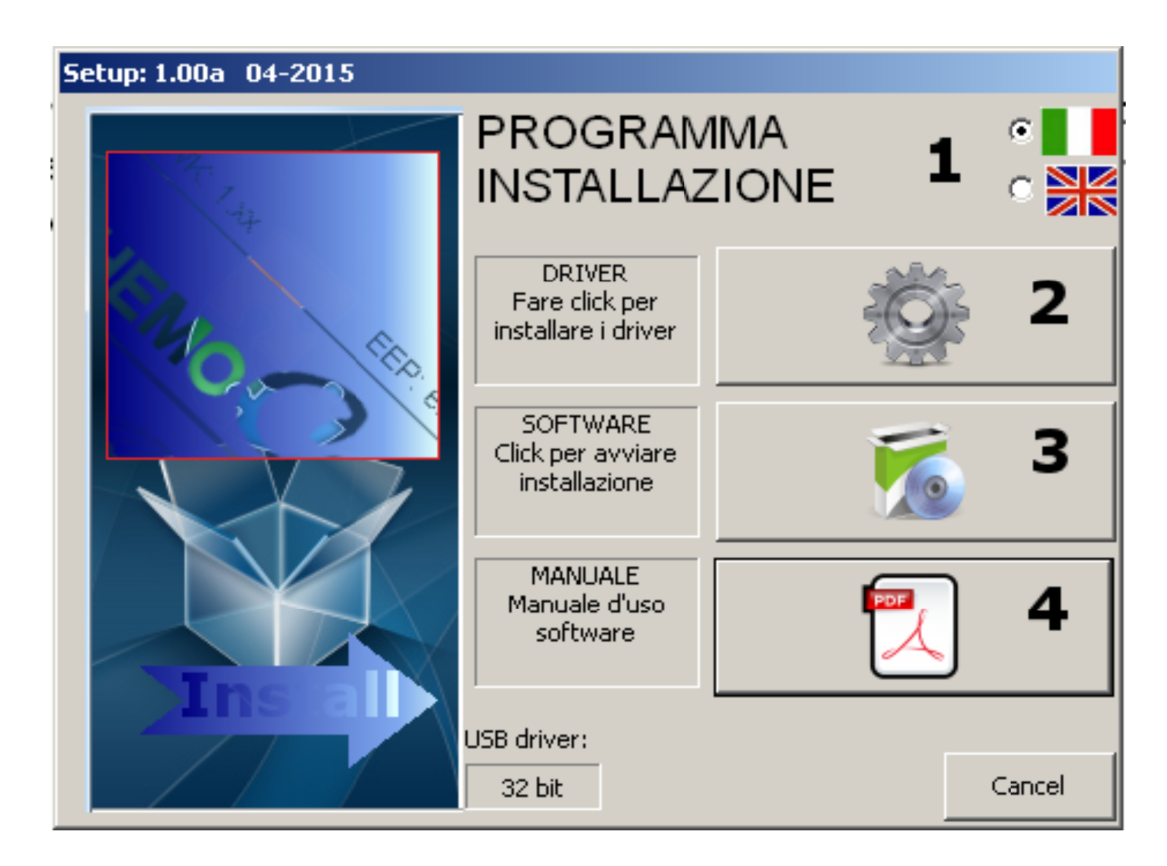

A questo punto e' sufficiente procedere con la sequenza numerica indicata in figura.

| Seq. | Descrizione                                                                                                    |
|------|----------------------------------------------------------------------------------------------------|
| 1    | Seleziona lingua dell'interfaccia.                                                                                                    |
| 2    | Installazione driver. Questi sono necessari al dispositivo per<br>comunicare. Se i driver sono già presenti, verrà visualizzato un<br>messaggio dissuasivo. Se si continuerà i driver verranno sovra scritti<br>(utile nel caso di operazioni di manutenzione). |
| 3    | Installare il software vero e proprio che creerà l'icona relativa sul desktop. Anche l'icona del manuale verrà creata sul desktop.                                                                                                    |
| 4    | Apre questo manuale d'uso                                                                                                    |

#### NOTA:

dopo l'installazione dei driver potrebbe essere necessario inserire (oppure disinserire ed inserire di nuovo) il cavo di collegamento del PC con lo strumento LUX alla porta USB del PC. Questo per resettare il cavo di collegamento e rendere effettivo il processo di installazione.

#### Installazione manuale

Qualora non fosse possibile effettuare un'installazione di tipo automatico, è possibile procedere con un' installazione di tipo manuale. Per chiarezza si descrive il contenuto di ogni cartella:

| Name +       | Date modified     | Туре        | Size     |
|--------------|-------------------|-------------|----------|
| 鷆 driverUSB  | 4/7/2015 10:41 AM | File folder |          |
| 鷆 Software   | 4/7/2015 11:16 AM | File folder |          |
| 鷆 UserManual | 4/3/2015 3:51 PM  | File folder |          |
| 📄 ReadMe.txt | 4/3/2015 3:49 PM  | TXT File    | 1 KB     |
| 🚜 Setup.exe  | 4/8/2015 11:56 AM | Application | 2,383 KB |
|              |                   |             |          |

| driverUSB  | Contiene la versione aggiornata dei driver USB necessari al            |
|------------|------------------------------------------------------------------------|
|            | dispositivo di comunicazione di dialogare con il PC. Questi driver si  |
|            | basano sul chip Prolific 2303. Nel caso si debba installare            |
|            | manualmente è necessario effettuare doppio click sul file eseguibile   |
|            | contenuto in questa cartella e attendere il processo di installazione. |
| Software   | Contiene il software applicativo. Nel caso si debba installarlo        |
|            | manualmente, è necessario effettuare doppio click sul file all'interno |
|            | di questa cartella e attendere il processo di installazione.           |
| UserManual | Contiene una versione pdf di questo manuale d'uso.                     |

## 3. Scaricare dati e generare report

Una volta installato il software verrà creata un'icona sul desktop in modo da permetterne l'utilizzo.

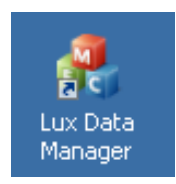

Una volta avviato il software si aprirà la seguente schermata:

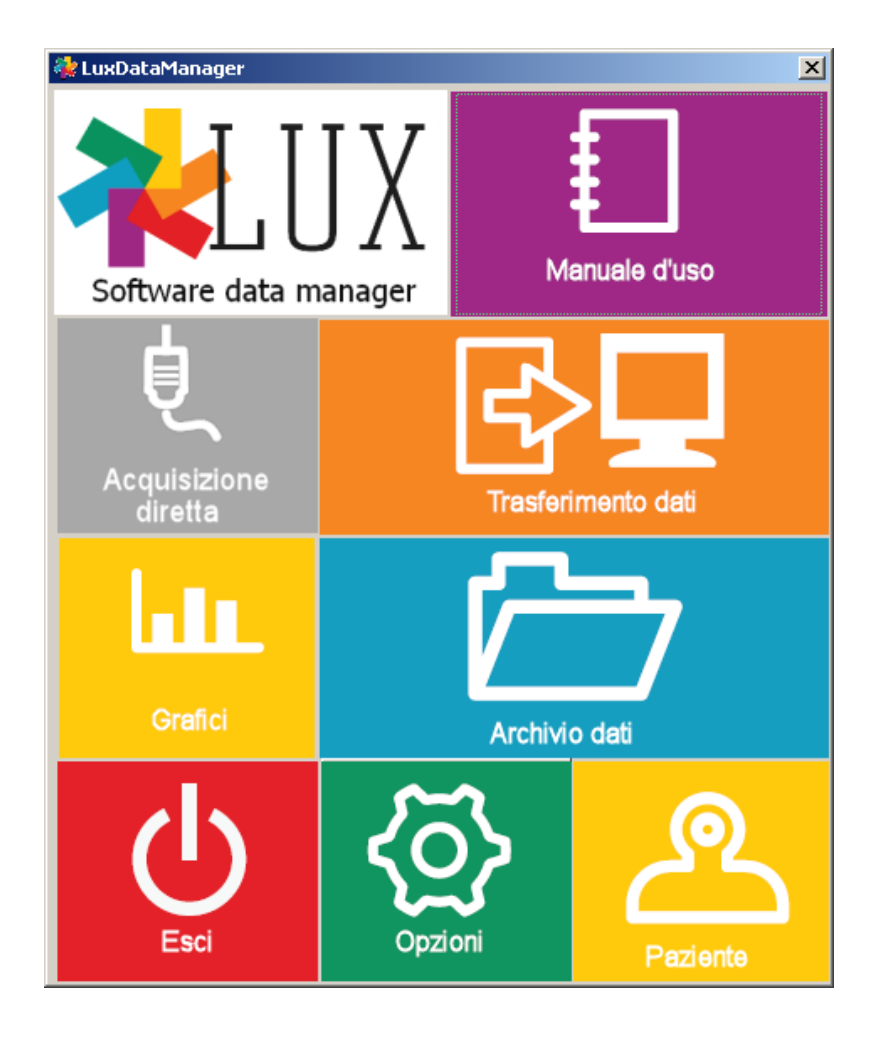

Questa schermata e' composta da diverse componenti, di seguito descritte:

| ŧ          | Manuale d'uso        | Lancia il formato elettronico di questo manuale d'uso per consultazione                                                                                                    |
|------------|----------------------|----------------------------------------------------------------------------------------------------|
| Ĺ          | Acquisizione diretta | Avvia la modalita' di acquisizione diretta. Questa modalita'<br>permette di acquisire dati in linea direttamente dallo strumento<br>collegato al PC mentre esegue la lettura. |
| ₿₽         | Trasferimento dati   | Modalità canonica di trasferimento dei dati memorizzati nello strumento al PC.                                                                                                |
|            | Grafici              | Permette di accedere alla modalita' grafici del programma, dove<br>si possono visualizzare e stampare gli archivi storici dei<br>pazienti.                                    |
|            | Archivio dati        | Apre una finestra in cui sono presentate tutte le sessioni<br>acquisite fino ad oggi.                                                                                         |
| { <u>ð</u> | Opzioni              | Permette la personalizzazione di vari parametri.                                                                                                    |
| <u></u>    | Pazienti             | Permette di accedere all'anagrafica pazienti.                                                                                                    |
| $\bigcirc$ | Esci                 | Chiude il programma.                                                                                                    |

#### Trasferimento dati

Una volta effettuata un'analisi (o ogni qualvolta lo si ritenga necessario) e' possibile eseguire il trasferiemento dei dati dallo strumento al PC.

Per fare questa operazione e' sufficiente connettere lo strumento LUX al computer e premere sul software il tasto "**Trasferimento dati**". Il programma inizierà un processo di scansione delle porte disponibili sul computer locale in modo da effettuare una localizzazione del meter LUX. Durante questo processo sarà visualizzata una finestra simile a questa:

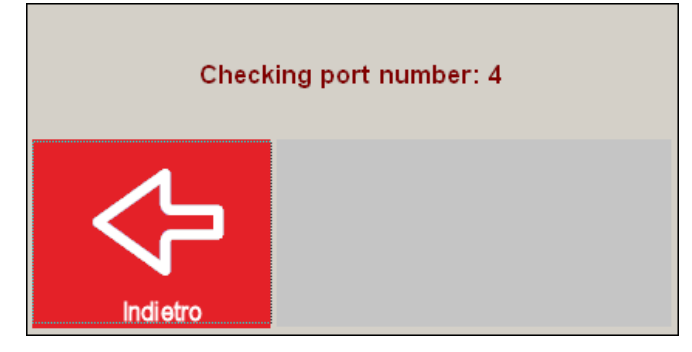

Una volta localizzato, il programma eseguira' il trasferimento dei dati dal meter LUX al computer e sullo strumento apparirà la scritta "USB".

NOTA: Se nelle "**Opzioni**" è stato selezionato il cancellamento della memoria del meter dopo ogni trasferiemento, il programma provvederà a cancellarla in maniera autonoma. Questa ozpione e' utile per velocizzare il processo di trasferimento, che altrimenti, potrebbe richiedere diverso tempo in condizioni di memoria piena.

Una volta che i dati sono stati trasferiti, questi vengono presentati a schermo in attesa di essere associati ad un paziente e/o stampati. La figura seguente mostra un esempio di dati raccolti da una sessione di trasferimento.

| ID     | Data e ora       | Meter SN     | Test     | Result           |   |
|--------|------------------|--------------|----------|------------------|---|
| 000001 | 27-01-2015 01:56 | 🍀 LUX000002  | GLUC     | 279 mg/dL        | 2 |
|        |                  |              | LDL/HDL  | 5.4              |   |
|        |                  |              | CHOL/HDL | 7.4              |   |
|        |                  |              | LDL      | 182 mg/dL        | _ |
| 000004 | 03-01-2015 00:46 | 🍀 LUX000002  | GLUC     | 314 mg/dL        | _ |
|        |                  |              | LDL/HDL  | =NA              |   |
|        |                  |              |          | =NA              | _ |
|        |                  |              |          |                  |   |
|        |                  |              |          |                  |   |
|        |                  |              | IDI      | HIGH             |   |
| 00009  | 01-01-2015 00:57 | 🍀 MMF1400000 | LDL/HDL  | 2.7              |   |
|        |                  |              | CHOL/HDL | 5.3              |   |
|        |                  |              | LDL      | 58 mg/dL         |   |
|        |                  |              | TRIG     | 176 mg/dL        |   |
|        |                  |              | HDL      | 21 mg/dL         |   |
| _      |                  |              | CHOL     | 115 mg/dL        |   |
| 000013 | 01-01-2015 00:32 | 🍀 LUX000007  | LDL/HDL  | =NA              | _ |
|        |                  |              |          | =NA              |   |
|        |                  |              |          |                  |   |
|        |                  |              |          | ∠io my/u⊑<br>LOW |   |
|        |                  |              | HUL      | 2000             |   |

E' possibile selezionare le sessioni di interesse per elaborarle ulteriormente oppure stamparle.

| Simbolo            | Descrizione                                                                                                    |
|--------------------|----------------------------------------------------------------------------------------------------|
| ID                 | Rappresenta il numero identificativo della sessione                                                                                                    |
| Data e ora         | Informazioni su data e ora in cui la sessione è stata eseguita                                                                                                    |
| Test               | I test eseguiti in quella sessione. Possono essere uno o<br>piu', a seconda della strip che si e' utilizzato. Per<br>esempio, nel caso di profilo lipidico saranno 6 test. Nel<br>caso di GLUC un solo test. |
| Risultato          | Risultato del test in oggetto.                                                                                                    |
| Icona<br>stampante | L'icona stampante e' asseganta automaticamente dal software ogni volta che un risultato e' stato stampato.                                                                                                   |
| anagrafica         | L'icona anagrafica è assegnata automaticamente dal<br>software ogni volta che al risultato è stata collegata<br>l'informazione anagrafica (associazione ad un paziente<br>del database)                      |

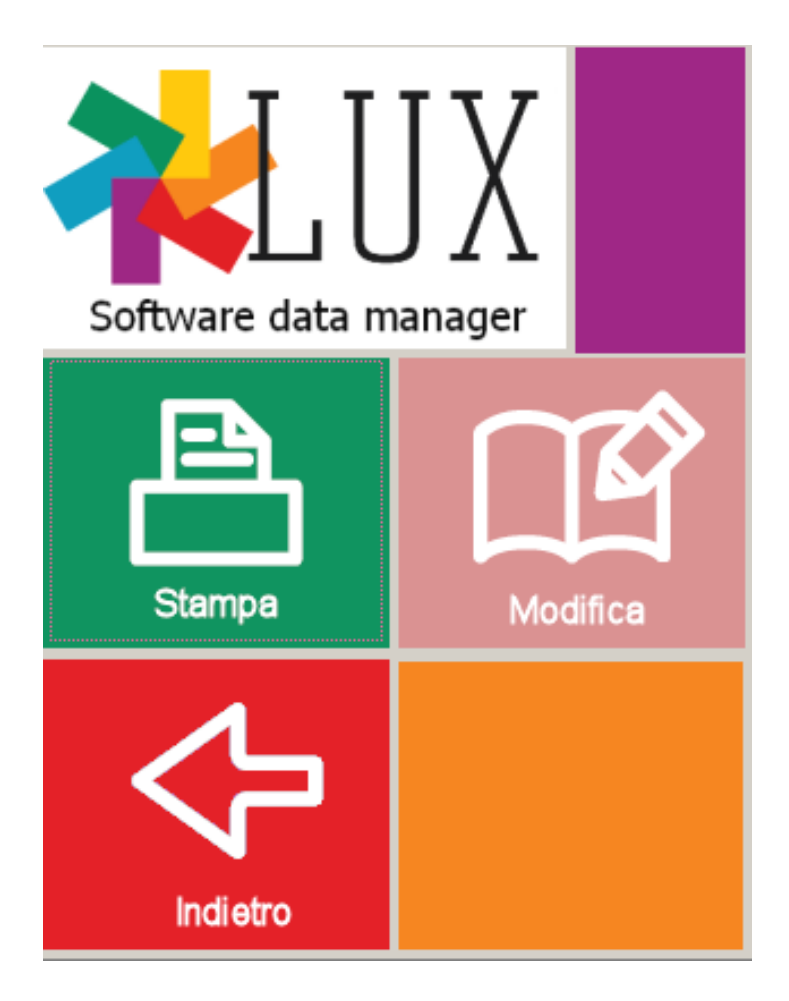

| Simbolo  | Descrizione                                    |
|----------|------------------------------------------------|
| Stampa   | permette di andare alla finestra di stampa e   |
|          | refertare le sessioni selezionate              |
| Modifica | permette di entrare nella finestra di modifica |
|          | per cancellare o modificare informazioni.      |
| Indietro | ritorna alla finestra precedente. I dati sono  |
|          | comunque acquisiti e potranno essere           |
|          | visualizzati attraverso la modalità "Archivio  |
|          | dati"                                          |

#### Stampa del report del paziente

Selezionando (click col tasto sinistro del mouse, oppure pressione col dito se interfaccia touch screen) questa viene evidenziata. Siccome e' possibile che uno stesso paziente sia sottoposto a più sessioni (per esempio prima la misurazione della glicemia e poi il profilo lipidico), si possono selezionare più sessioni contemporaneamente, in modo da potere essere associate alla stessa anagrafica e accorpate allo stesso report.

| 000001  | 04-10-2013 | 00:46 | 🝀 MMF1400000 |
|---------|------------|-------|--------------|
| 000001  | 04-11-2013 | 00:46 | 🝀 MMF1400000 |
| 00001 📃 | 27-02-2014 | 01:56 | 🐳 LUX000002  |
| 00001 📃 | 01-01-2015 | 00:29 | 🝀 MMF1400000 |
|         |            |       |              |
|         |            |       |              |
|         |            |       |              |

| GLUC     | 98 mg/dL  |
|----------|-----------|
| GLUC     | 98 mg/dL  |
| GLUC     | 279 mg/dL |
| LDL/HDL  | 2.5       |
| CHOL/HDL | 4.6       |
| LDL      | 87 mg/dL  |
| TRIG     | 200 mg/dL |
| HDL      | 35 mg/dL  |
| CHOL     | 162 mg/dL |
| GLUC     | 56 mg/dL  |
|          |           |

**D**00001 03-01-2015 13:46 **WMF1400000** Premendo il tasto "**Stampa**":

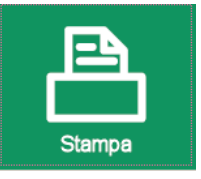

si viene ricondotti alla finestra di preparazione report e associazione anagrafica:

|                       |                                                  |                                                                                                    |                                                                                                    |                                                              | ×                           |
|-----------------------|--------------------------------------------------|----------------------------------------------------------------------------------------------------|----------------------------------------------------------------------------------------------------|--------------------------------------------------------------|-----------------------------|
| Software data manager | Paziente                                         | Informazioni a<br>Cognome: Jo<br>Nato/a: 5-5-1!<br>Indirizzo: 142<br>e-Mail: JohnS<br>Telefono: +12<br>Medico: Dr. C<br>Note: After ex | anagrafiche pazie<br>hn Nome: Smith<br>980, Sesso: M<br>9 W 65th St, New<br>Smith@gmail.com<br>23 123123123 Te<br>Clinic<br>«ercises/ dopo es | nte:<br>)<br>York, NY 10023, I<br>essera: AB120012<br>ercizi | United States<br>12         |
| Stampa                | DATA/ORA<br>27-02-2014 01:56<br>01-01-2015 00:29 | TEST<br>GLUC<br>LDL/HDL<br>CHOL/HDL<br>LDL<br>TRIG<br>HDL                                                                              | RISULTATO<br>279 mg/dL<br>2.5<br>4.6<br>87 mg/dL<br>200 mg/dL<br>35 mg/dL                                                                     | INTERVALLO<br>60 - 110<br>< 5<br>< 130<br>50 - 160<br>> 40   | FLAG<br>HIGH<br>HIGH<br>LOW |
| Indietro              | •                                                | CHOL                                                                                                    | ıo∠ mg/dL                                                                                                    | < 200                                                        |                             |

La finestra riporta i risultati prima della stampa, assieme alle informazioni anagrafiche. Si nota che i risultati sopra il limite alto sono visualizzati in rosso, mentre quelli sotto il limite basso sono visualizzati in blu.

I limiti di riferimento (mostrati nella colonna "INTERVALLO") possono essere diversi fra maschio e femmina. Per questo e' importante specificare il sesso nelle informazioni anagrafiche.

Premendo stampa, verrà generato un report simile a questo:

|                                                                                                    | BSI<br>Biochemica<br>Systems<br>Internationa                                                                                                    | SEDE LEGALE-<br>Via G. Nerretis,<br>S2100 AREZZO,<br>Tel. +39 0535<br>Pix +39 0535<br>Pix +39 0535<br>Pix +30 0535<br>Pix +30 0535<br>Pix +30 0535<br>Pix +30 0535<br>Cap. Soc € 100 | 220 D<br>- FDALIA SC<br>284164 TR<br>84238 P<br>Bbiosys.it R.<br>000 i.x. Pi | NISIONE STRUMENT/<br>a B. Bucozzi, 253<br>2013 Campi Risenzio (<br>il. +39 055 8963140<br>x:+39 055 8997086<br>E.A. Arrezzo n. 135344<br>artita IVA 0173658051 | AZIONE:<br>FI) - ITALIA<br>3 | www            | When history<br>generates<br>the future<br>t <b>biosys.it</b> |  |
|----------------------------------------------------------------------------------------------------|----------------------------------------------------------------------------------------------------|----------------------------------------------------------------------------------------------------|------------------------------------------------------------------------------|----------------------------------------------------------------------------------------------------|------------------------------|----------------|---------------------------------------------------------------|--|
|                                                                                                    |                                                                                                    | Info farmacia<br>Info farmac<br>Info farmacia                                                                                                    | 1 (start)<br>ia 2<br>ia 3<br>4 (end)                                         |                                                                                                    |                              | Lo             | go (1)                                                        |  |
| Stampato i 29-09<br>Cognome: J<br>Nato/a: 5-5-<br>Indirizzo: 14<br>e-Mail: John<br>Telefono: +1<br>Medico: Dr.<br>Note: After e | 52015 ale ore: 10:06<br>i anagrafiche pazi<br>ohn Nome: Smit<br>1980, Sesso: M<br>2 W 65th 5t, New<br>Smith@gmail.cor<br>123 123123123<br>Clinic<br>axercises/ dopo e | ente:<br>h<br>Y York, NY 10023, U<br>m<br>Tessera: AB120012<br>sercizi                                                                                                    | Inited States                                                                | Header                                                                                                    | · (2)                        |                |                                                               |  |
| TE                                                                                                    | EST                                                                                                    | RISULTATO                                                                                                    | INTERVALLO                                                                   | D FLAG                                                                                                    | DATA/ORA                     |                | METER                                                         |  |
| GI<br>CH<br>LE<br>TF<br>HI<br>CH                                                                                                | LUC<br>DL/HDL<br>HOL/HDL<br>DL<br>RIG<br>DL<br>HOL                                                                                                    | 279 mg/dL<br>2.5<br>4.6<br>87 mg/dL<br>200 mg/dL<br>35 mg/dL<br>162 mg/dL                                                                                                    | 60 - 110<br>< 5<br>< 130<br>50 - 160<br>> 40<br>< 200                        | HIGH<br>LOW                                                                                                    | 27-02-2014<br>01-01-2015     | 01:56<br>00:29 | (LUX000002)<br>(MMF1400000)                                   |  |

report generato con LuxDataManager v1.00

| Simbolo | Descrizione                                                |
|---------|------------------------------------------------------------|
| Logo    | Immagine (formato bitmap 24 colori) contenente il logo     |
|         | che sarà riportato sull'intestazione per permettere la     |
|         | personalizzazione della stampa. Questo puo' non essere     |
|         | presente. Modificabili da menù " <b>Opzioni</b> ."         |
| Header  | Sono 4 righe testuali dove e' possibile inserire           |
|         | informazioni per personalizzare il report. Modificabili da |
|         | menù " <b>Opzioni</b> ."                                   |

Dalla finestra "Trasferimento dati" o "Archivio Dati", in maniera del tutto analoga al tasto stampa, el possibile anche premere il tasto modifica, per modificare le informazioni anagrafiche del record.

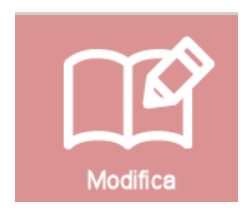

Selezionando uno o piu' sessioni e premendo questo tasto si aprirà una finestra simile a questa:

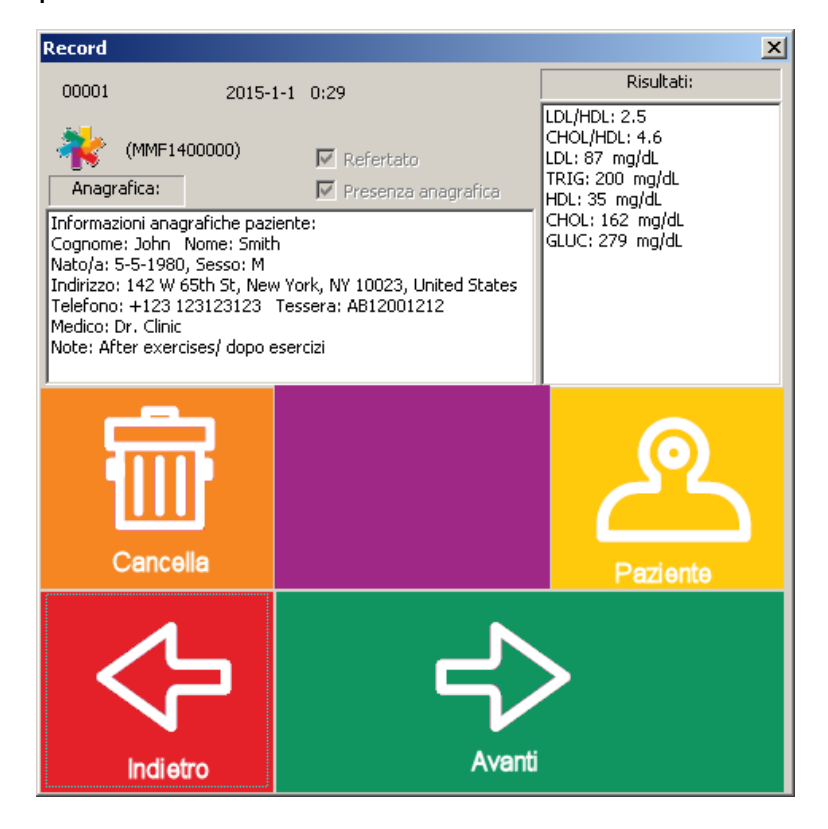

| Simbolo  | Descrizione                                             |
|----------|---------------------------------------------------------|
| Cancella | Cancellerà le sessioni selezionate.                     |
| Paziente | Associare o modificare un'anagrafica già associata alla |
|          | sessione selezionata.                                   |

#### **Report storici**

Il software permette la visualizzazione e la stampa anche di report storici associati ad un certo paziente. In questo modo e' possibile seguire nel tempo l'evoluzione di parametri e valutare l'efficacia o meno di un trattamento specifico a cui il paziente e' sottoposto (per esempio dieta per abbassare il valore di Colesterolo totale).

Si accede a questa finestra attraverso il tasto "Grafici" nel menù principale.

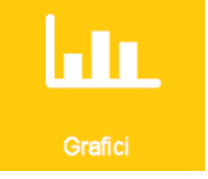

La finestra apparirà come segue.

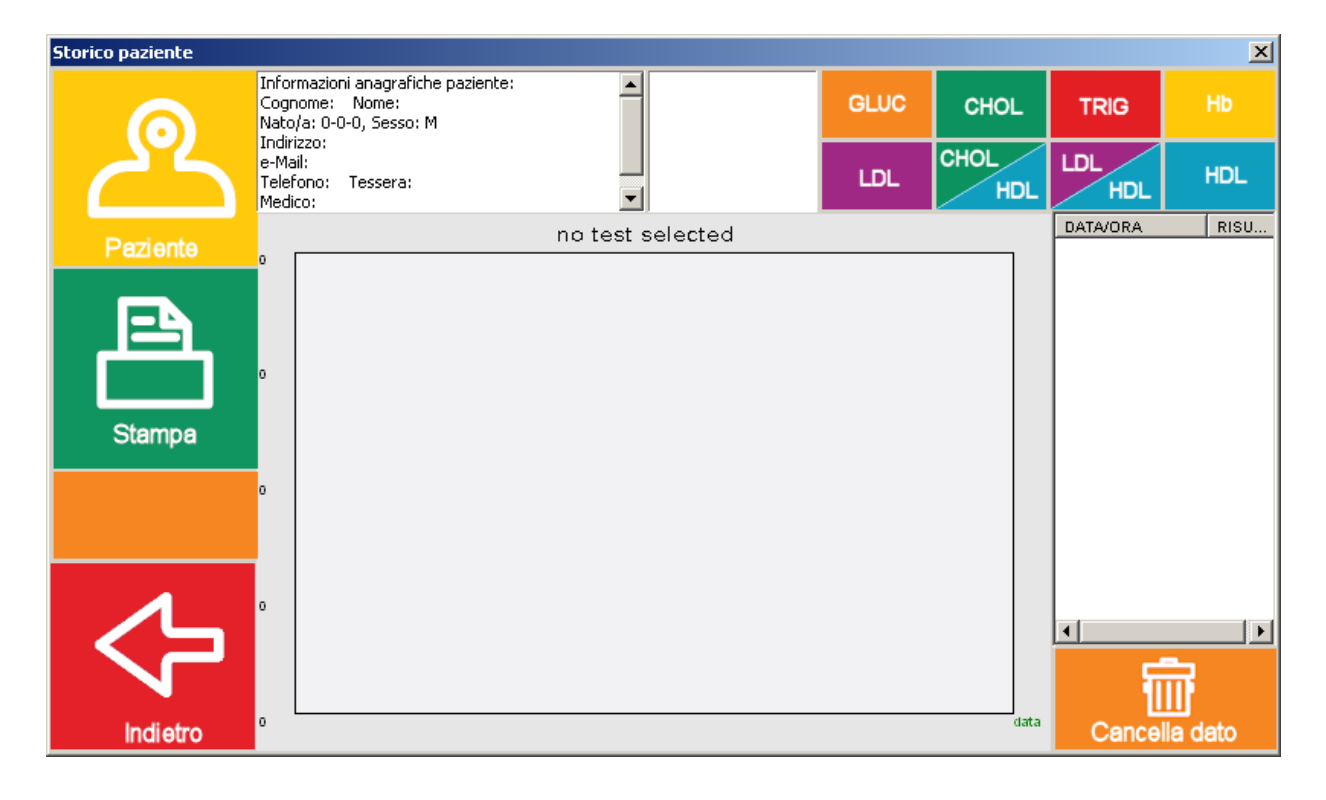

| Simbolo       | Descrizione                                                            |  |  |  |
|---------------|------------------------------------------------------------------------|--|--|--|
| Paziente      | Seleziona il paziente di cui si vuole visualizzare lo storico          |  |  |  |
| Stampa        | Stampa lo storico del paziente selezionato                             |  |  |  |
| Cancella dato | Esegue la cancellazione del record selezionato dall' archivio storico. |  |  |  |

Sono inoltre presenti i tasti:

| GLUC | CHOL        | TRIG | Hb  |
|------|-------------|------|-----|
| LDL  | CHOL<br>HDL | LDL  | HDL |

che permettono la selezione del test per il paziente selezionato. Il test selezionato di default è il glucosio.

Selezionando un paziente:

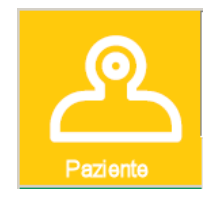

selezionato di default è il glucosio.

Selezionando un paziente (se esso contiene dati) e selezionando il test (in questo caso glucosio) la finestra apparirà come segue.

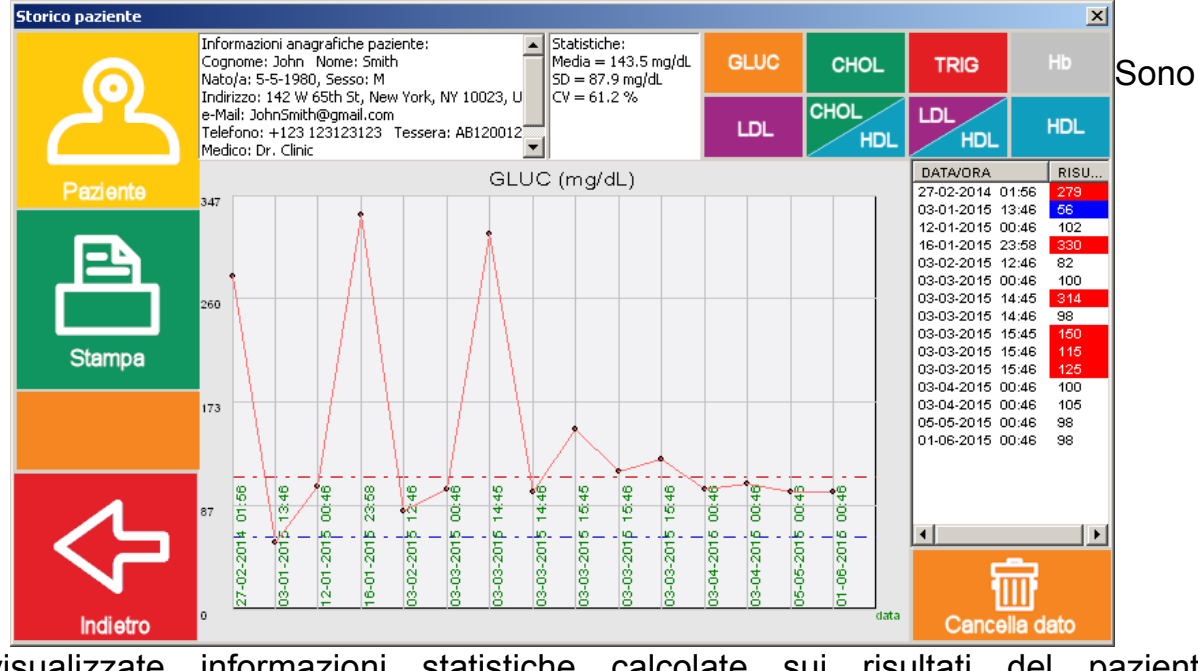

visualizzate informazioni statistiche calcolate sui risultati del paziente selezionato. In rosso e in blu sono visualizzati i valori fuori dai range di riferimento (rispettivamente sopra e sotto).

#### Finestra opzioni

Attraverso questa finestra è possibile eseguire una serie di personalizzazioni del software di gestione dati:

| ige      |                                                                              | X                                                                                                    |
|----------|------------------------------------------------------------------------------|----------------------------------------------------------------------------------------------------|
|          | Choose language<br>italiano.txt                                              | Print Report<br>Logo image (.bmp):                                                                                                    |
|          | Unita di misura<br>© mg/dL<br>© mmol/L                                       | -B-> C C C C C C C C C C C C C C C C C C C C C C C C C C                                                                                                    |
|          | Cancella memoria meter<br>a ogni scarico dati<br>Autoscan for LUX<br>PORT: 7 | Page = 100%         ✓ Custom adjust logo offset and size (100% means full page)         A:       40       % B:       85       % C:       20       % D:       15       % |
|          |                                                                              | Print BSI footer  Print LUX SW signature  Always top                                                                                                    |
| Indietro | Salva                                                                        | Intestazione di stampa (fino a 4 righe): 4 OK Auto center<br>Info farmacia 1 (start)<br>Info farmacia 2<br>Info farmacia 3<br>Info farmacia 4 (end)                     |

Report di esempio:

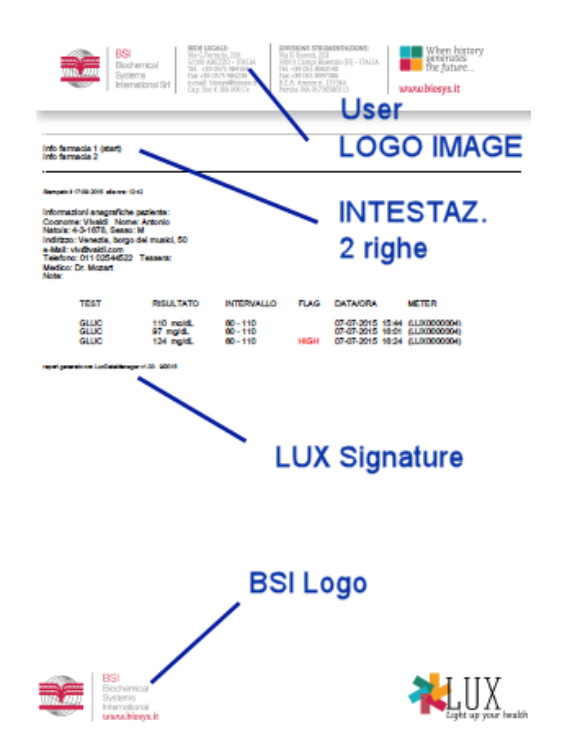

| Sezione   | Simbolo             | Descrizione                                                                   |
|-----------|---------------------|-------------------------------------------------------------------------------|
| Generale  | Selezione lingua    | Selezionare la lingua del programma                                           |
|           | Unità di misura     | Per passare da mg/dL a mmol/L                                                 |
|           | Cancellazione       | Ad ogni trasferimento di dati eseguito con successo il software puo'          |
|           | memoria             | cancellare la memoria del meter. Questo velocizza il tempo di                 |
|           |                     | trasferimento dati).                                                          |
|           | Autoscan for LUX    | Se abilitato, il software tenterà di localizzare lo strumento automaticamente |
|           |                     | sulle porte esistenti. Altrimenti utilizzerà la porta specificata (in questa  |
|           |                     | figura la COM7)                                                               |
| Report    | Print Logo (Bitmap) | Specifica se stampare o meno nel report una bitmap specificata il Logo        |
|           |                     | Image.                                                                        |
|           | Logo image          | Permette di assegnare il percorso di un'immagine (logo) da stampare in        |
|           |                     | testata dei report per personalizzarli.                                       |
|           |                     | L'immagine deve essere in formato bitmap a 24 colori, e per una migliore      |
|           |                     | resa dovrebbe essere simile all'intestazione di una carta intestata.          |
|           | Custom adjust logo  | Spuntando questa casella è possibile variare la posizione in cui stampare     |
|           | offset and size     | l'immagine del logo, trmite ii valori A,B,C,D decritti sotto e dall'immagine. |
|           |                     | Questi valori sono espressi in percentuale e vanno da 0 a 100.                |
| A         |                     | Offset X rispetto al margine in alto a sinistra della pagina.                 |
|           |                     | 0 = inizio pagina, 50 = metà pagina, 100 = fine pagina                        |
|           | В                   | Offset Y rispetto al margine in alto a sinistra della pagina.                 |
|           |                     | 0 = inizio pagina, 50 = metà pagina, 100 = fine pagina                        |
|           | С                   | Fattore di scalatura X dell'immagine che si vuole visualizzare. E.g.: 10 =    |
|           |                     | 10% di riduzione su asse X                                                    |
|           | D                   | Fattore di scalatura Y dell'immagine che si vuole visualizzare. E.g.: 10 =    |
|           |                     | 10% di riduzione su asse Y                                                    |
|           | Print BSI Footer    | Per stampare il logo del produttore in fondo alla pagina                      |
|           | Print LUX SW        | Permette di stampare la versione del software con cui è stato generato il     |
|           | signature           | report                                                                        |
| Intestaz. | Always Top          | L'intestazione di stampa partirà sempre all'inizio pagina (che sia presente   |
|           |                     | o non sia presente la bitmap di logo)                                         |
|           | Intestazione        | Nel caso si disponga gia' di carta intestata o si voglia affiancare           |
|           | stampa              | all'immagine del logo, e' possibile inserire in 4 righe le proprie ragioni    |
|           |                     | sociali (o recapiti o informazioni di altro tipo). Queste saranno stampate    |
|           |                     | insieme al report. Se le righe desiderate sono meno di 4, è possibile         |
|           |                     | specificarne la quantità desiderata e risparmiare spazio abilitandone il      |
|           |                     | numero dal bottone apposito                                                   |
|           | AutoCenter Header   | Centra l'intestazione automaticamente, altrimenti sarà allineata a destra     |

# **Appendice A**

#### Strumento LUX, cavo e collegamento

La seguente figura mostra come collegare il cavo di trasferimento dati allo strumento LUX.

L'ingresso del cavo di trasferimento dati e' collocata in alto a destra. Quando si collega il cavo lo strumento non risponde con alcun avviso. La scritta "USB" apparirà sullo schermo solo durante il trasferimento dei dati.

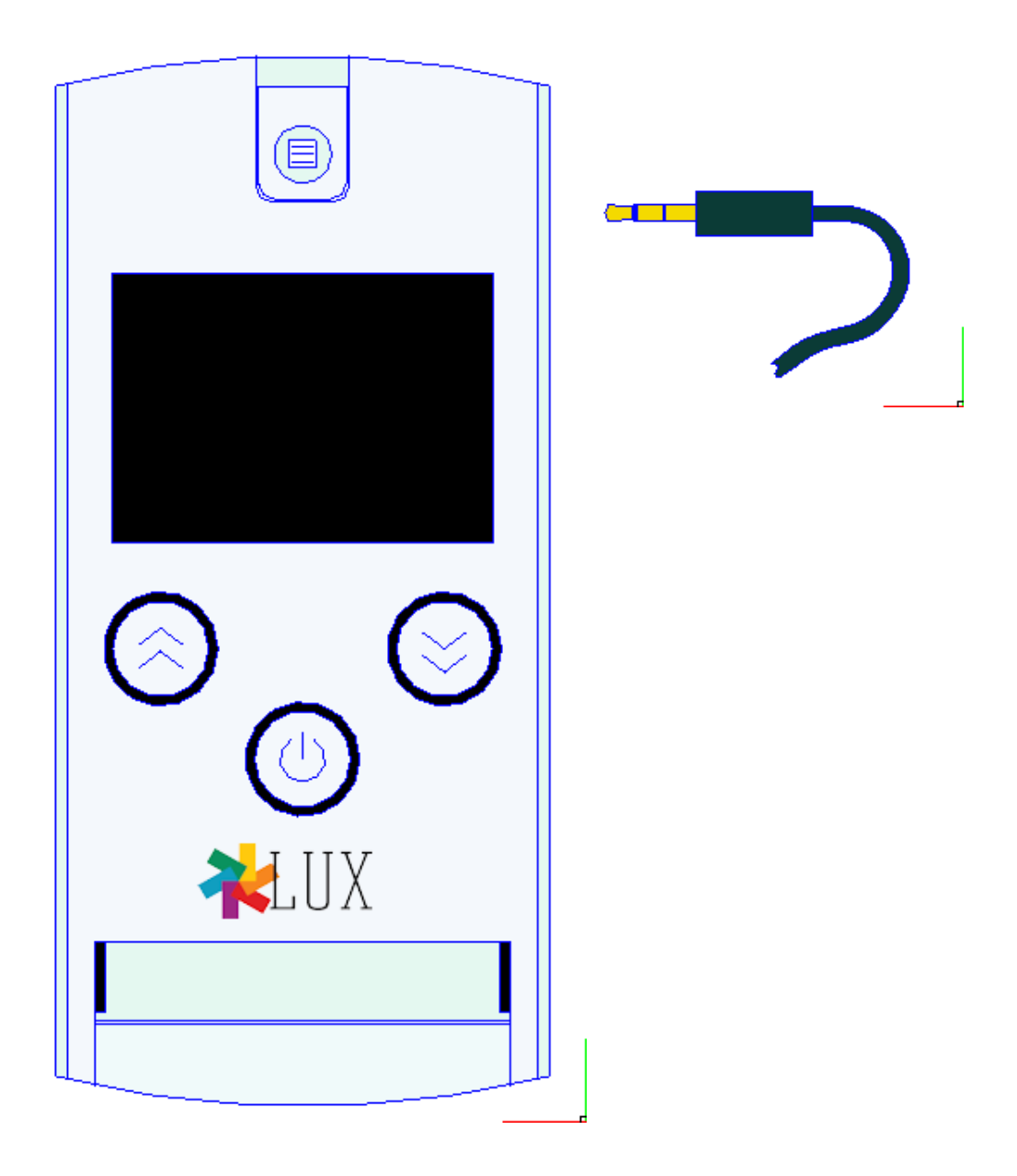